Idee und Leitung: Elguja Dadunashvili

Datenbankentwurf und Schnittstellenentwicklung: Elguja Dadunashvili | David Makalatia Beitragende: Marine Turashvili | Meri Khukhunaishvili-Tsiklauri | Darejan Toloraia | Eter Intskirveli | Elene Gogiashvili

## Webplattform der vergleichenden Märchenforschung

### Einführung

Die Webplattform stellt ein Datensystem für die Eingabe bzw. Recherche der Daten von internationalem Märchenmaterial dar.

Die Initiative beruht auf der Möglichkeit anhand der Methoden der Digitalen Geisteswissenschaften das Potenzial der geographisch-historische Märchenforschung im vollen Umfang zu entfalten.

Die Innovation besteht in der Umsetzung eines virtuellen Forschungsraumes der internationalen Märchenforschung. Dieser gilt als entwickelte Form des seit den 1960ern erstmalig auf der Basis der Enzyklopädie des Märchens umgesetzten Schemas der synergetischen Wissensgewinnung. Nach dem Schema der EM wurde jede Grundform eines Typs von einer Person erforscht, dabei verwendete man die in dem Quellenarchiv der EM angesammelten Kopien oder Buchauflagen von sprachlich zugänglichen Texten und ggf. die Typenverzeichnisse der lokalen Märchenrepertoires.

Dem neuen Schema zufolge entwickelt sich die Synergie nicht aufgrund der Lieferung des Materials von der Peripherie zum Zentrum, sonder durch die vollwertige Teilnahme der lokalen Forscher in der Ergründung der Märchentypen durch die vereinheitlichte Methodologie und durch das gemeinsame Instrumentarium.

Wie dieses Schema funktioniert wird im Folgenden erläutert.

## Anwendergruppe

Das Datensystem entwickelt sich aufgrund der Kontribution von einzelnen Anwendergruppen. Als Anwendergruppe stellt sich gewöhnlich eine Institution dar, die über einen Zugang zu dem lokalen Märchenmaterial verfügt. Die Gruppe bekommt von der Leitung der Webplattform einen Benutzernamen und persönliche Zugangsdaten für die Mitglieder der Gruppe. Angemeldete Anwender verfügen über die volle Befugnis auf die von der eigener Gruppe erzeugten Daten und eine partielle Änderungsermächtigung über die allgemeinen Daten.

## Bearbeitung des lokalen Materials

Die Anwendergruppe bearbeitet nur ihr lokales Material. Für die Bearbeitung des Materials, also Märchentexte, steht der Gruppe eine englischsprachige Beschreibung der internationalen Märchentypen zur Verfügung.

Diese Beschreibung folgt der in der EM ausarbeiteten Zusammenfassung des Typs und wird durch die flexible Reihenfolge von einzelnen Erzählmonaden (Motive) wiedergegeben.

Die Zusammenfassungen beinhalten mehrere Variationen von einzelnen Motiven.

Bei der Bearbeitung des lokalen Materials markiert eine Anwendergruppe das Vorhandensein der einzelnen Erzählmonaden in dem analysierten Text. Diese Markierung wird durch das Eintragen der Text-ID-Nummer entlang des gegebenen Motivs bezeichnet.

Die Flexibilität der Reihenfolge der Motive gewährt das Einfügen eines neuen, in der gegebenen Reihenfolge noch nicht vorhandenen Motivs oder mehrerer solcher Motive.

Jede lokale Gruppe bezieht sich somit auf eine und dieselbe Zusammenfassung des Typs und markiert das Vorhandensein ihrer einzelnen Bestandteile in dem konkreten Text des lokalen Märchenrepertoires.

# Auswertung der Daten

Die so markierten Zusammenfassungen der internationalen Märchentypen sind für das Extrahieren der gewünschten Daten von der gesamten Datenbank zwecks der vergleichenden Typenanalyse bereitgestellt.

Konkrete Suchverfahren können sich auf folgende Grundfragen der vergleichenden Märchenforschung beziehen:

- a. Wie sieht das typologische Profil des im Betracht genommenen lokalen Märchenrepertoires aus?
- b. Was ist die Grundform des gewissen Typs in dem betrachteten lokalen Märchenrepertoire, und wie bezieht sie sich auf andere Grundformen?

Die Antworten auf diese Fragen beruht auf den quantitativen Angaben. Als solche gelten die Häufigkeitsindizes

- a. des Motivs in der gesamten Zahl der betrachteten Märchentexte und
- b. die Anzahl des Typs in der gesamten Menge des analysierten Repertoires.

## Aufbau der Plattform

Die Webplattform stellt eine, aus folgenden fünf Funktionsbereichen (Abb. 1) bestehende Applikation dar:

- 1. Managerkonsole,
- 2. Suchmaschine,
- 3. Tabelle mit quantitativen Angaben zum Typenbestand des Repertoires,
- 4. Zusammenfassung des Typs,
- 5. Tabelle mit Angaben zum Text.

**Die Managerkonsole** stellt einem angemeldeten Anwender zwei Schalttasten *,LogOut*<sup>4</sup> und *,Edit Table*<sup>4</sup> und fünf Optionskästchen zur Verfügung (Abb. 1). Mit der ersten meldet der Anwender sich ab, mit der zweiten definiert der Anwender den Bestand der in dem 5. Funktionsbereich dargestellte Information. Nach dem Klick auf diese Schalttaste erscheint eine Liste der Informationsfelder so, wie sie in der Datenbank strukturiert sind. Nach der Auswahl der gewünschten Felder, was der Anwender durch den einfachen Klick auf die Schalttaste *,Done*<sup>4</sup> bestätigen muss, werden in dem Funktionsbereich 5 entsprechend strukturierte Angaben über den Text erscheinen. Als Standardannahme werden die Angaben über Text-ID, Signatur, Geburts- und Wohnorte der ErzählerInnen, Geschlecht, Anmerkung zum Text und ATU-Index erscheinen (Abb. 5).

Die Suchmaschine enthält folgende Suchfelder (Abb. 1):

- 1. Gruppe der Anwender,
- 2. Herkunft des Repertoires,

- 3. ATU Typenindex<sup>1</sup>,
- 4. Identifikationsnummer des Textes,
- 5. Schlagwörterkatalog.

Tabelle mit quantitativen Angaben zum Typenbestand des Repertoires. Diese Tabelle enthält Informationen über den Häufigkeitsindex der Typen im abgerufenen Repertoire. Die je nach der Abfrage extrahierte Information wird standardmäßig in der aufsteigenden Folge sortiert, dabei wird das erste Feld (ATU) bevorzugt. Die Änderung der Reihenfolge bzw. Priorität des Feldes bei der Sortierung der Angaben ist durch den Doppelklick auf die Überschrift der Tabelle möglich (Abb. 2).

Nach Abruf der Angaben wird die erste Zeile der Tabelle standardmäßig aktualisiert. Durch einen Einfachklick ist es möglich eine beliebige Zeile in der Tabelle zu aktivieren (Abb. 2). Die Aktivierung der Zeile in der Tabelle wirkt auf das Erscheinen der Annotation des entsprechenden Typs in dem vierten Funktionsbereich der Plattform (Abb. 2).

**Zusammenfassung des Typs**. Dieser Funktionsbereich stellt eine flexible Liste von Episoden der Typbeschreibung dar. Sie entspricht gewöhnlich den bekannten Beschreibungen der Typen im ATU-Katalog und in der EM.

Die Flexibilität des Motivs ermöglicht, es von Ort zu Ort zu schieben oder/und ein neues Motiv einzufügen bzw. auszuschneiden (Abb. 3).

In den Zeilen, welche die Typbeschreibungen enthalten, sind Text- und ein Zahlenbereich erfasst (siehe Abb. 1). Die Textbereiche stellen sich die Beschreibungen der Motive in Englischen und in der Sprache des lokalen Märchenrepertoires dar. Der Zahlenbereich enthält Angaben über die Anzahl der Märchen, in denen die beschriebene Episode anzutreffen ist. Standardmäßig wird die gesamte Zahl der Texte hingewiesen, durch die Aktivierung der entsprechenden Schalttaste an der Managerkonsole ist es möglich alle vorhandenen Text-ID-Nummern aufzuführen (Abb. 3).

**Tabelle mit Angaben zum Text**. In diesem Funktionsbereich der Webplattform erscheint die Angaben zu den aktivierten Texte (Abb 5). Der Umfang der Information wird durch die an der Managerkonsole befindliche Schalttaste *,Edit Tabele*' definiert. Die Angaben werden in der Form einer Tabelle gegeben. Jede Zeile in der Tabelle entspricht einem Text des betrachteten Typs.

Für die angemeldeten Anwender ist es möglich die von seiner Gruppe eingetragenen Angaben je nach ihm verliehene Befugnis zu ändern. Durch den Doppelklick auf eine Zeile in der Tabelle öffnet sich ein Fenster mit folgenden zwei Abteilungen, oben steht der gescannte Text und unten eine Eingabemaske mit der Funktion die Angaben über den gegeben Text in Datenbank zu eintragen bzw. ändern (Abb. 4).

#### Datenbankmanagementsystem

Datenbanksystem besteht aus folgenden drei Massiven von Information

- a. Text- und/oder gescannte Faksimilekorpora,
- b. Angaben über den Texte (Metadaten),

<sup>&</sup>lt;sup>1</sup> The Types of International Folktales. A Classification and Bibliography Based on the System of Antti Aarne and Stith Thompson, by Hans-Jörg Uther, Helsinki, 2004.

c. Angaben über die Motivstruktur der einzelnen Typen (Bestand und Häufigkeit).

Datenbanksystem wird auf einem Server angelegt und von einem IT Verwalter betreut. Er registriert den neuen Anwendergruppen und vergibt die Zugangsdaten.

Der Inhalt, die Funktionierungsweise und Struktur der Plattform wird durch das Verwaltungszentrum der Plattform bestimmt. Das Zentrum entscheidet ebenfalls welche Anwendergruppen an dem Projekt involviert werden dürfen und was ist die Voraussetzung für eine solche Kooperation. Es Stellt den Supervisor für einzelne Subtypengruppe an z.B. Übernatürliche Gegner: ATU 300-399; Übernatürliche Gatte / Gattin: ATU 400-459; Übernatürliche Aufgabe: ATU 460-499 usw.

Jeder Anwendergruppe lässt ihre Textkorpora auf dem Server anlegen. Nach der Hochladung dieser Texte in Datenbank bekommt jeder von ihnen eine einzigartige ID-Nummer.

Die Gruppe ruft von der Datenbank die für sie geeignete Angaben indem ab, dass sie im Feld ,Groups of Users' in dem Funktionsbereich 1 (Abb. 1) den Name ihre eigene Gruppe auswählt.

Die Anwender durch die Eingabe der ID Nummer in das entsprechende Feld der Suchmaschine ruft den gewünschten Text ab und durch den Doppelklick auf der entsprechende Zeile in der Funktionsbereich 5 (Abb. 1) öffnet den Text in dem Redaktor (Abb 5). Nach der Vergabe des ATU Indexes bzw. Indizes durch den Texteditor ist der Text für die Beschreibung nach dem in ihm entfaltete Motivschema bereit. Für die Beschreibung des Texts nach diesem Schema wird nötig diesen Text mitsamt den bereits angegeben internationale Motivbeschreibungen abzurufen, dies geht durch die Eingabe der ID-Nummer in das entsprechende Feld, die Auswahl des Suchkriteriums <All> im Feld ,*Group of Users'* und die Einsetzen des Hackens bei dem Kästchen ,*ID ± ATU Motifs'* in der Managerkonsole (Abb. 1). Die Letzte ist nötig um die in dem System bereits existierte ATU Typbeschreibung abzurufen.

Dadurch erscheint im Funktionsbereich 4 die Aufzählung alle bei diesem Typ realisierte Motive im Englischen und ihre Äquivalente auf der entsprechende Sprache (soweit es eine solche gibt), die Motive, die in dem lokalen Repertoire noch nicht bemerkt sind, werden in dem Listebereich der nativen Motiven mit leeren Zeilen erschienen (Abb. 6).

Nach dem Vergabe der ID-Nummer des abgerufenen Textes in den entsprechende, dritten Bereich der Zeile der Motivbeschreibung durch den Einfachklick auf die unter der Motivbeschreibung gelegene Schalttaste *,Edit Motif*<sup>r</sup> (Abb. 7) wird das eingegebene Motiv für das betrachtete Repertoire markiert.

Falls der Text ein originales Motiv erweist, welches eine Funktionale Rolle in der Entwicklung der in dem Typ wiedergegebener Handlung spielt, dann wird ein solches Motiv verfasst und in die gegebenen Reihenfolge an den richtigen Ort eingefügt (siehe oben). Sowohl neuerschienene als auch redigierte Motive werden in ihren englischsprachigen Fassung rot markiert bleiben, bis sie vom dem Redaktor-Supervisor akzeptiert werden.

Je nach der vereinbarten Frist wird die Datenbank in einer schreibgeschützten und mit URN (*Uniform Resource Name*) versehene Datei archiviert und im Netz veröffentlicht. Jeder neu veröffentlichte Datei gilt als ergänzende Fassung der vorherigen.

| ervisor of the research group: Elguja Dadunashvili //Dadunashvili Group                                                     | 1 | ID Kernstel Nature IV In Teat IA I I I I I I I I I I I I I I I I I I                                                                                                    | e LogOut                  |
|----------------------------------------------------------------------------------------------------|---|----------------------------------------------------------------------------------------------------|---------------------------|
| Groups of Usen: - All                                                                                                    |   | ATU= 0001                                                                                                    | Collapse A                |
| AIU:<br>Text ID:                                                                                                    |   | AIU= 0001 Add a New Motif Save Motifs Order                                                                                                    |                           |
| Text Code:<br>Key Word:<br>Clean Search                                                                                     | 2 | * * Autor in the native language 1 Motive in English                                                                                                    | Text<br>Id's<br>Coun      |
|                                                                                                    |   | ATU 0015 - ნათლიის მიერ საჭმლის ქერდომა ATU 0015 - The Theft of Food by Playing Godfather                                                                                                    | 3                         |
| ATU         ATUs Count           000         3           0002         4           0003         r                            |   | *     *       2 Motive in the native language     2 Motive in English       მელა თივს მეფლარერებს (დათვის ხორცით გამბლარი ბირს კორდვეს ID)     The fox pretends to be dead (the fox fed up with the bear's meal rols down ID 5780) and lies on the road       5780 () და გზიზე წევს     •       belete Kolf     • | Text<br>Id's<br>Coun<br>3 |
| 00003D         1           0009         5           0010***         2           0015**         2           0015**         2 | 3 | <ul> <li>*<br/>3 Motive in the native language 3 Motive in English</li> <li>අපුරාතිපුරා බාලාගම් ලා ප්රතිනා පසුරතින මාදේලන</li> <li>Ox-cart drivers are carrying wine in the cart on the road</li> </ul>                                                                                                    | Text<br>Id's<br>Coun<br>3 |
| Back from-1   to-10 total-337 ordered by ATU_Code Econard                                                                   |   | Selected Techs Likeliholatore           D         Code         Narrator         Narrator           D         Code         Pilorio L. Likelar         Sec         ATU                                                                                                    |                           |

Abb. 1 Allgemeine Ansicht der Webplattform. Die fünf Funktionsbereiche: 1. Managerkonsole, 2. Suchmaschine, 3. Tabelle mit quantitativen Angaben zum Typenbestand des Repertoires, 4. Zusammenfassung des Typs, 5. Tabelle mit Angaben zum Text bzw. zu den Texten.

| Trosps of Users: Dadunashvili Group V              | ATU= 0300                                                                                                    |                                                                                                  |
|----------------------------------------------------|----------------------------------------------------------------------------------------------------|--------------------------------------------------------------------------------------------------|
| in of Repertoire: - All - V                        |                                                                                                    | $\frown$                                                                                         |
| ATU:                                               | -                                                                                                    | ATU= 0300                                                                                        |
| Text ID:                                           | Add a New Motif Save Motifs Order                                                                                                    |                                                                                                  |
| Text Code:                                         | 1                                                                                                    | 1                                                                                                |
| Key Word:                                          | 1 Motive in the native language                                                                                                    | 1 Motive in English                                                                              |
| Clean Search                                       | ATU 0301 - სამი მოტაცებული მეფინ ასული (პირველი ნაწილი<br>ცხოველით ქვესკნელში ჩასელმდე)                                                                                                    | ටායුත ATU 0301 - The Three Stolen Princesses (part or<br>underworld by help of the black animal) |
|                                                    | Delete Motif                                                                                                    | Edit Motif                                                                                       |
|                                                    | ±                                                                                                    | *                                                                                                |
|                                                    | Motive in the native language                                                                                                    | 2 Motive in English                                                                              |
| ATU ATUs Count<br>unbekannt 395                    | ATU 0303 - ტყუპი ან სისიხლისმიერი ძმები                                                                                                    | ATU 0303 - The Twins or Blood- Brothers                                                          |
| 1525-1639 246                                      | Delete Motif                                                                                                    | Edit Motif                                                                                       |
| 0300 87<br>0707 73                                 | <ul><li>#</li><li>3 Motive in the native language</li></ul>                                                                                                    | \$<br>3 Motive in English                                                                        |
| 0316 71<br>0314 70<br>0313 54                      | ATU 0312D - მმის გადარჩენილი (პოვნიდან გაცოცხლებამდე)                                                                                                    | ATU 0312D - Rescue by the Brother (from finding resuscitation)                                   |
| 0530 53                                            | Selected Texts Identificators                                                                                                    |                                                                                                  |
| from-1 to-10 total-337 ordered by cnt desc Forward |                                                                                                    |                                                                                                  |
|                                                    | ID Code Narrator Narrator<br>Province Province Prov | r Sex Note ATU                                                                                   |
|                                                    | 42 fav41 gv61 5 5                                                                                                    | 0300                                                                                             |
|                                                    | 10 1 1 1 1 1 1 1 1 1 1 1 1 1 1 1 1 1 1                                                                                                    | N o N                                                                                            |

Abb. 2 Durch den Einfachklick auf der Zeile der Tabelle mit der quantitavive Angaben zum Typenbestand des Repertoires (Funktionsbereich 3) erscheint im Funktionsbereich 4 die vorhandene Beschreibung des entsprechenden Typs (rote Markierung). Die gelb markierte Stelle zeigt die Spaltentiteln. *,ATU'* und *,ATUs Count'* ein Doppelklick auf einen von beiden Titelbereichen setzt die vorhandene Reihenfolge des ATU ggf. Häufigkeitsindexes entgegen.

| Att_       Institution         Institution       Institution         Institution       Institution         Insting       Insting      < | orgen of Users: Dadunashvili Group v<br>of Repertoire: - All - v                                                                                                    | ATU= 0671E*                   |                 |                       |                               |                                |          |                                                                    |                         |
|----------------------------------------------------------------------------------------------------|----------------------------------------------------------------------------------------------------|-------------------------------|-----------------|-----------------------|-------------------------------|--------------------------------|----------|--------------------------------------------------------------------|-------------------------|
| ATU         ATU Count           66712         3           60678         3           60166*         3           60166*         3           6017         3           6017         3           6017         3           6017         3           6017         3           6017         3           6017         3           6017         3           6017         3           6020         4           6032         10           6032         10           10         Cole           Narrater         Nare           6322         10           16         16           16         16           16         16           16         16           16         16           16         16           17         16         16           16         16         16                                                                                                    | ATU:<br>Text ID:<br>Text Code<br>Key Word<br>Clean Search                                                                                                    | Add a New Motif               | Add a New Motil | f 2<br>e motif in th  | he native                     | languag                        | je       | ×                                                                  |                         |
| OT26         4           0690         4           0cm-171         10-180 total-337 ordered by cnt Extmand           60m-171         10-180 total-337 ordered by cnt Extmand           60m-171         10-180 total-337 ordered by cnt Extmand           60m-171         10-180 total-337 ordered by cnt Extmand                                                                                                    | ATU         ATUs Count           06712*         3           0685*         3           00697         3           0106*         3           1178         3           0857         3           0875         3           0875         3           0875         3           0875         3           0875         3           0877         3 | Selected Texts Identificators |                 |                       |                               | Cance                          | el       | Add a New Motif                                                    |                         |
| 6522         Julé gr.4         0         16         ď         ®         6671           6714         Aktil pr.65         16         16         ď         ®         6671           6714         Aktil pr.65         16         16         ď         ®         6671                                                                                                    | 0726 4<br>0890 4<br>Prom-171 to-180 total-337 ordered by cnt <u>Forward</u>                                                                                                    |                               | ID              | Code                  | Narrator<br>Birth<br>Province | Narrator<br>Living<br>Province | Sex      | Note                                                               | ATU                     |
|                                                                                                    |                                                                                                    |                               | 6322            | ak9 gv4<br>fak11 gv68 | 0                             | 16<br>16                       | °о<br>10 | <ul> <li>მითითებული ინდექსი ქართული ვერსიაა. იოსებ მშვე</li> </ul> | 0671E*<br>ენიერი 0671E* |
| 1264/1 Takiss gv1/0 10 10 3 3 4 100/1                                                                                                    |                                                                                                    |                               | 15647           | fak138 gv170          | 16                            | 16                             | ð        | Sector 14 2 total 2 Ferrard                                        | 0671E*                  |

Abb. 3 Einfügen bzw. Eintragen des neuen Episode in der Typbeschreibung. Schalttaste (1) für die Aktivierung des Editors (2) für die Eingabe der neue Episode in der native Sprache und dem Englischen. Vor der Aktivierung des Editors muss in dem Feld *"Selected Texts Identifikators"* wenigstens eine von den in der Texttabelle gegebenen ID-Nummern eingetragen worden sein (rotmarkierte Stellen). Durch den Klick auf den Schalttaste *"Add a New Motif"* in dem Redaktor (2) wird ein neues Feld am Ende der gegebenen Motivreihe generiert, durch die *Drag & Drop* Methode kann das Motivfeld an einen beliebigen Ort geschoben werden.

| te tet tet tet tet tet tet tet tet tet                                                                                                    | Image: State of the state of the state of |                                                                                                    |                                                                                                    | ☆ ▼ C Searchdial     | ዖ 🖬 🔸 🕯                         |
|----------------------------------------------------------------------------------------------------|----------------------------------------------------------------------------------------------------|----------------------------------------------------------------------------------------------------|----------------------------------------------------------------------------------------------------|----------------------|---------------------------------|
| Image of symmer and hilling men bar hilling men bar hilling men bar hilling men bar hilling and bar of the hilling and bar of the hilling and bar of the hilling and bar of the hilling and bar of the hilling and bar of the hilling and bar of the hilling and bar of the hilling and the hilling and the h                                                                                                    | Edit Text                                                                                                    |                                                                                                    |                                                                                                    |                      | ×                               |
| Mil     Cashe     Cashe     Manual Cashe     Manual Cashe <t< th=""><th>· m.<br/>242.<br/>6.2.<br/>4.3.<br/>7.3.<br/>7.3.<br/>7.3.<br/>7.3.<br/>7.3.<br/>7.3.<br/>7.3</th><th>n gr finn pish human<br/>mu gsyn zamn gser<br/>zo bar da hup et mars<br/>hu gges - fimor<br/>nu gges - fimor<br/>mu gges - fimor<br/>goal deman golf<br/>aforg boar gest ga<br/>mu gran boar de mars<br/>goal of word ga to</th><th>202 44.2. 2<br/>205 1. 2932<br/>1 Jum and Sugar<br/>2 Jum and Sugar<br/>2 Jum ang 2.<br/>2 Jugar ang 2.<br/>2 Jugar ang 2.<br/>2 Ju</th><th>1</th><th>▲<br/>■<br/>■</th></t<> | · m.<br>242.<br>6.2.<br>4.3.<br>7.3.<br>7.3.<br>7.3.<br>7.3.<br>7.3.<br>7.3.<br>7.3                                                                                                    | n gr finn pish human<br>mu gsyn zamn gser<br>zo bar da hup et mars<br>hu gges - fimor<br>nu gges - fimor<br>mu gges - fimor<br>goal deman golf<br>aforg boar gest ga<br>mu gran boar de mars<br>goal of word ga to | 202 44.2. 2<br>205 1. 2932<br>1 Jum and Sugar<br>2 Jum and Sugar<br>2 Jum ang 2.<br>2 Jugar ang 2.<br>2 Jugar ang 2.<br>2 Ju | 1                    | ▲<br>■<br>■                     |
| ATMA (682 bite _ bite _ bite _ bite _ bite _ bite / bite bite bite bite bite bite bite bite                                                                                                    | Idi 23681 Goder Fauf0002 gv22                                                                                                    | Repertoires Georgisch Forma                                                                                                    | Shinto Genrei                                                                                                    | B21240, 543021060340 | Audio/Video<br>/Manuskript/Foto |
| Internanti, Bendgen Buenter Liefen (* Buenter Liefen (* Buenter Li                                                                                                    | ATUL 0002 Note                                                                                                    |                                                                                                    |                                                                                                    | 2                    |                                 |
| Banates         0         Banates         Data de la destructura de la destructura de la                                                                                                    | Informanti (Beglogin Narrator Sexu)                                                                                                    | Narrator Ages 0 Narrator Educations                                                                                                    | 0 Narrator Experience:                                                                                                    | 0                    | Source of the Text:             |
| Baratic (srkoock prevb)<br>Baratic (srkoock prevb)<br>Baratic (srkoock prevb)<br>Baratic (strkoock prevb)<br>Baratic (strkoock prevb)                                                                                                    | Narrator 0 Narrator Rith 0 Narrator Rith 1 Village:                                                                                                    | Narrator Bith O Narrator Living Provinces                                                                                                    | 0 Narrator living<br>Villaget                                                                                                    | 0,21240              | Narrator Living City:           |
| Titles (indeegs Alangels in gaup/tigle)                                                                                                    | Narrator ( prefepociólo prejiólo ( ) Narrator Nickinames 0                                                                                                    | Recorder Name: Boligorfully e. Recording Years                                                                                                    | 0 Recording Months                                                                                                    | 0                    | Recording Davi                  |
| Cancel Edk Text                                                                                                    | Titles Underlangig underlande underlande                                                                                                    |                                                                                                    |                                                                                                    |                      |                                 |
|                                                                                                    |                                                                                                    |                                                                                                    |                                                                                                    |                      | Cancel Edit Text                |

Abb. 4 Maske für die Eingabe der Meta- und Textdaten (1) Abgerufenes Faksimile, (2) Editor (eigentliche Eingabemaske). Die beide Teile sind dynamisch und steuerfähig.

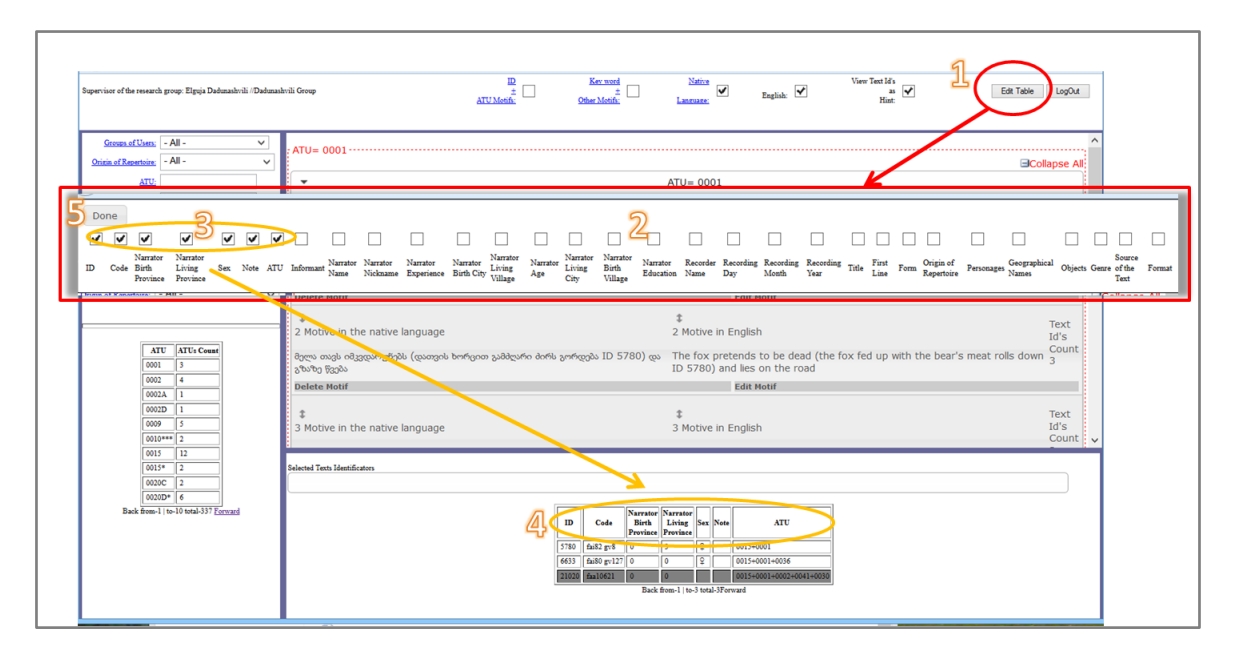

Abb. 5 Die Schalttaste *,Edit Table*' auf der Managerkonsole zur Definition des Bestandes der Felder in der Texttabelle (die gelbmarkierte Relation zwischen den Flächen 3 und 4). Der Tabelleneditor (2) erscheint durch den Einfachklick auf die Schalttaste *,Edit Table*' (1) und schließt durch den Einfachklick auf die Schalttaste *,Done*' (5).

| ester: Herr Tester //Test Group                        | ID         Ker word           ±         Other Month                                                           | Native<br>Lancouser                                                                                                    | View Text Id's<br>as<br>Hint:                                                                                                    | Edit Table LogOut                                                                                                    |
|--------------------------------------------------------|----------------------------------------------------------------------------------------------------|----------------------------------------------------------------------------------------------------|----------------------------------------------------------------------------------------------------|----------------------------------------------------------------------------------------------------|
| Groups of Users:<br>Origin of Repertoire:<br>- All - V | *<br>Add a New Motif Save Motifs Order                                                                        | ATU= 0301                                                                                                    |                                                                                                    |                                                                                                    |
| ATU:<br>Test ID: 200002                                | Add a New Hour Save Hours Order     Add a New Hours Order     Add a New Hours Order     Add a New Hours Order | ‡<br>1 Motive in English                                                                                                    | ID(200001, 200003)                                                                                                    |                                                                                                    |
| Text Code:<br>Key Word:                                | ATU 0650A - Starker Hans<br>Delete Motif                                                                      | ATU 0650A - The Sharp Hans<br>Edit Mot                                                                                                    | Edit Motif                                                                                                    |                                                                                                    |
| Clean Search                                           | ‡<br>2 Motive in the native language                                                                          | \$<br>2 Motive in English                                                                                                    | ID(6641)                                                                                                    |                                                                                                    |
|                                                        | Delete Notif                                                                                                  | ATU 0513A- Six Go through the Whole World<br>Edit Mot                                                                                                    | nf                                                                                                    |                                                                                                    |
|                                                        | ‡<br>3 Motive in the native language                                                                          | ‡<br>3 Motive in English<br>ATU 0505 -The Grateful Dead: (from resuscita                                                                                                    | ID(25908)<br>ition up to                                                                                                    |                                                                                                    |
|                                                        | Delete Motif                                                                                                  | division of winnings)<br>Edit Mot                                                                                                    | uf                                                                                                    |                                                                                                    |
|                                                        | *<br>4 Motive in the native language                                                                          | 4 Motive in English     ATU 0312D - Rescue by the Brother: (from fin resuscitation; fully ID 14715)                                                                                                    | ID(3290, 14715, 24287,<br>iding up to                                                                                                    | 24298, 25930)                                                                                                    |
|                                                        | Delete Motif                                                                                                  | Edit Mot                                                                                                    | tif                                                                                                    |                                                                                                    |
|                                                        | \$<br>5 Motive in the native language                                                                         | \$<br>5 Motive in English<br>ATU 0516 - Faithful John (Part one - obtaining<br>fiancee)                                                                                                    | ID(1238, 1416, 2072, 22<br>3289, 3570, 3700, 3727,<br>6427, 7495, 11051, 1210<br>13919, 14084, 14235, 14<br>14767, 14802, 15380, 17<br>20051, 20086, 20098, 20<br>22194, 22641, 23466, 23<br>24618, 25908, 25921, 25 | 53, 2899, 3115, 3263, 3268,<br>4068, 4995, 5229, 6297,<br>77, 12119, 13065, 13385,<br>1322, 14326, 14567, 14580,<br>7862, 18736, 19143, 19526,<br>1101, 20104, 21605, 22067,<br>1826, 24101, 24517, 24536,<br>9467, 29550) |
|                                                        | Delete Motif                                                                                                  | Edit Mot                                                                                                    | NF                                                                                                    |                                                                                                    |
|                                                        | Salected Texts Identificators                                                                                 |                                                                                                    |                                                                                                    |                                                                                                    |
|                                                        |                                                                                                    | ID         Code         Narrator         Narrator           Birth         Living         San         Note           200002         BOEX1005         0         0         0           Book from 1(-1)         Book from 1(-1)         Note         Note | <b>ATU</b><br>[0301]                                                                                                    |                                                                                                    |

## Abb. 6A

Abb. 6A Dieses Bild stellt einen von einer Testgruppe eingetragene Textbeschreibung dar. Text ID lautet 200002, der Typ -0301. In der Mitte des Funktionsfeldes 4 (Zusammenfassung des Typs) sind die im System bereits vorhandenen Motive für diesen Typ aufgelistet. Links sind die für diesen Text vorhandenen und nicht vorhandenen Motive (hier extra gelb markiert). In dem auf der Managerkonsole (Funktionsbereich 1) befindlichen Feld ,*ID*  $\pm$  *ATU Motifs'* ist ein Haken eingestellt. Dadurch werden sowohl für diesen Text als auch für den zu diesem Text überhaupt vergebenen Motiven-Liste abgerufen. Wird der Haken ausgeschaltet so werden nur die Motive aufgelistet die nur in diesem Text anzutreffen sind (Abb. 6B).

| Tester: Herr Tester //Test Group | ID         Ker werd           ±         Other Month:                             | Native View<br>Language English: View                                                                                                    | Test Id's Est Table LogOut Hist                                                                                                    |
|----------------------------------|----------------------------------------------------------------------------------|----------------------------------------------------------------------------------------------------|----------------------------------------------------------------------------------------------------|
| Groups of Users: - All           | • ATU= 0301                                                                      |                                                                                                    | Gollapse Al                                                                                                    |
| ATU:                             | -                                                                                | ATU= 0301                                                                                                    |                                                                                                    |
| Text ID: 200002                  | Add a New Motif                                                                  |                                                                                                    |                                                                                                    |
| Text Code:<br>Key Word:          | \$<br>21 Motive in the native language                                           | \$<br>21 Motive in English                                                                                                    | ID(200002, 200004)                                                                                                    |
| Clean Search                     | Drei Soldaten übernachten im Wald                                                | Three soldiers stay in the forest                                                                                                    |                                                                                                    |
|                                  | Delete Motif                                                                     | Edit Motif                                                                                                    |                                                                                                    |
|                                  | 22 Motive in the native language                                                 | \$<br>22 Motive in English                                                                                                    | ID(1416, 2899, 3115, 3700, 4068, 4995, 5229, 6297, 6427, 11051, 12119, 12693, 13385, 14322, 14326, 14557, 149672, 16560, 2008, 20104                                                                                                    |
|                                  | die Gefährten ihm Essen zu geben, oder schädigt sie au<br>andere Weise           | f Supernatural being comes up the underworld and makes<br>hero's companions to feed him or harms them                                                                                                    | <sup>14507</sup> , 14002, 10580, 19520, 19500, 20058, 20104,<br><sup>5</sup> 22641, 200002, 200003, 200004)                                                                                                    |
|                                  | Delete Motif                                                                     | Edit Motif                                                                                                    |                                                                                                    |
|                                  | ‡<br>23 Motive in the native language                                            | ‡<br>23 Motive in English                                                                                                    | ID(1416, 2899, 3115, 3700, 4068, 5229, 6297, 6427, 11051, 12119, 12693, 13385, 14322, 14326, 14567, 14802, 16380, 19966, 20051, 20104, 22641, 200002                                                                                                    |
|                                  | Held tötet oder verwundet das Ungeheuer und folgt<br>seiner Spur rollenden Kopf) | Hero kills or wounds the supernatural being and follows<br>his bloody tracks (or rolling head)                                                                                                    | 200003, 200004)                                                                                                    |
|                                  | Delete Motif                                                                     | Edit Motif                                                                                                    |                                                                                                    |
|                                  | \$<br>25 Motive in the native language<br>Der Held steigt in die Unterwelt herab | \$<br>25 Motive in English<br>Hero goes to the underworld (others are affraid of heat<br>and stav un)                                                                                                    | $\begin{array}{l} {\rm ID}(34,2899,3115,3263,3290,3700,4068,4995,\\5128,5229,5808,6239,6427,6641,7495,11051,\\12119,12693,13065,13385,13919,14235,14322,\\14326,14579,14661,14715,14767,14802,15101,\\16380,16765,17862,18736,19006,19143,19526,\\19966,20051,20055,20068,20098,20104,20902,\\\end{array}$ |
|                                  |                                                                                  | and stay apy                                                                                                    | 22090, 22131, 22641, 22767, 23594, 200001, 200002,<br>200003, 200004)                                                                                                    |
|                                  | Delete Motif                                                                     | Edit Motif                                                                                                    |                                                                                                    |
|                                  | \$<br>27 Motive in the native language                                           | \$<br>27 Motive in English                                                                                                    | ID(34, 2518, 3263, 5231, 6237, 6641, 10573, 13379, 13919, 14580, 14661, 15101, 16765, 17862, 18736,                                                                                                    |
|                                  | Selected Texts Identificators                                                    |                                                                                                    |                                                                                                    |
|                                  |                                                                                  | ID         Code         Narrator         Narrator           Birth         Lining         Scs.         Note         ATU           200002         BOEX/VOS         0         0301         0301           Back from-1 (bs)         Stable / Stable / St |                                                                                                    |

## Abb. 6B

| Tester: Herr Tester //Test Group                                                                                                    | ID<br>±<br>ATU Moth:                                                                                                    | Natives<br>Language View<br>Language View                                                                                                    | Tent Id's Edit Table LogOut Hant                                                                                                    |
|----------------------------------------------------------------------------------------------------|----------------------------------------------------------------------------------------------------|----------------------------------------------------------------------------------------------------|----------------------------------------------------------------------------------------------------|
| Strong af Users         - All           Ontrin af Resenting         - All           ADU                                              | torker water     t                                                                                                    | Controll     Controll     Controll | D0(1238, 1416, 2253, 2899, 3115, 3263, 3268, 3289, 3570, 3700, 4068, 4995, 5229, 6297, 6427, 7495, 11051, 12107, 12119, 13385, 13919, 14084, 14235, 14322, 14326, 14567, 14580, 14560, 14560, 14560, 14561, 20149, 21612, 20149, 21605, 22065, 22194, 22641, 23466, 23826, 24101, 24517, 24536, 25908, 25921, 29467, 29550)                                                             |
| Clean Search                                                                                                    | Delete Hotif Motive in the native language Delete Hotif                                                                                                    | Edit Hotif                                                                                                    | D(1236, 1416, 2253, 2899, 3115, 3263, 3268, 3289,<br>3570, 3700, 4068, 4995, 5229, 6297, 6427, 6641,<br>7495, 11051, 12107, 12119, 13385, 1391, 14094,<br>14235, 14322, 14326, 14567, 14580, 14767, 14602,<br>16380, 17862, 18736, 19143, 19526, 20251, 20298,<br>20101, 20104, 21605, 22067, 22194, 22641, 23466,<br>23826, 24101, 24517, 24536, 24618, 25908, 25921,<br>29467, 29550) |
| Edit Hotil<br>Selected Texts Iduated Texts<br>200000 238,1416,2253,284<br>Description of the Intellin<br>Die übernatürlichen Wesen i | Agenticity     Agenticity     A | Motive in English<br>Agres send their sisters to the underworld<br>Edit Motif<br>m Bilddeld<br>Motive in English                                                                                                    | ID(13065)                                                                                                    |
| Motif description in English<br>The supernatural being abdu                                                                          | kts the wife of the hero and the grears from sight                                                                                                    | D Cole Neurosci Personal<br>Persona Personal<br>Design Personal<br>Bad from 1 (s-1 tond-17 event<br>dit Motif                                                                                                    |                                                                                                    |

Abb. 7 Editor für die Eingabe der Motivbeschreibung auf der Sprache der Anwendergrupe, wird durch den Klick auf die Schalttaste ,Edit Motif' aktualisiert (lila markiert); nach der Eingabe der ID (rot markiert) wird das Motiv für den gegebenen Text freigeschaltet, dabei wird das Motiv aus Englischem in die Lokalsprache übertragen und in die linke Seite aufgelistet (grün markierte Kästchen).